# VIISAN°

VZ4W 4K Wireless Document Camera

**User Manual** 

PDF

# くこのシマ

## VZ4W 4K Wireless Document Camera

## **Quick Start Guide**

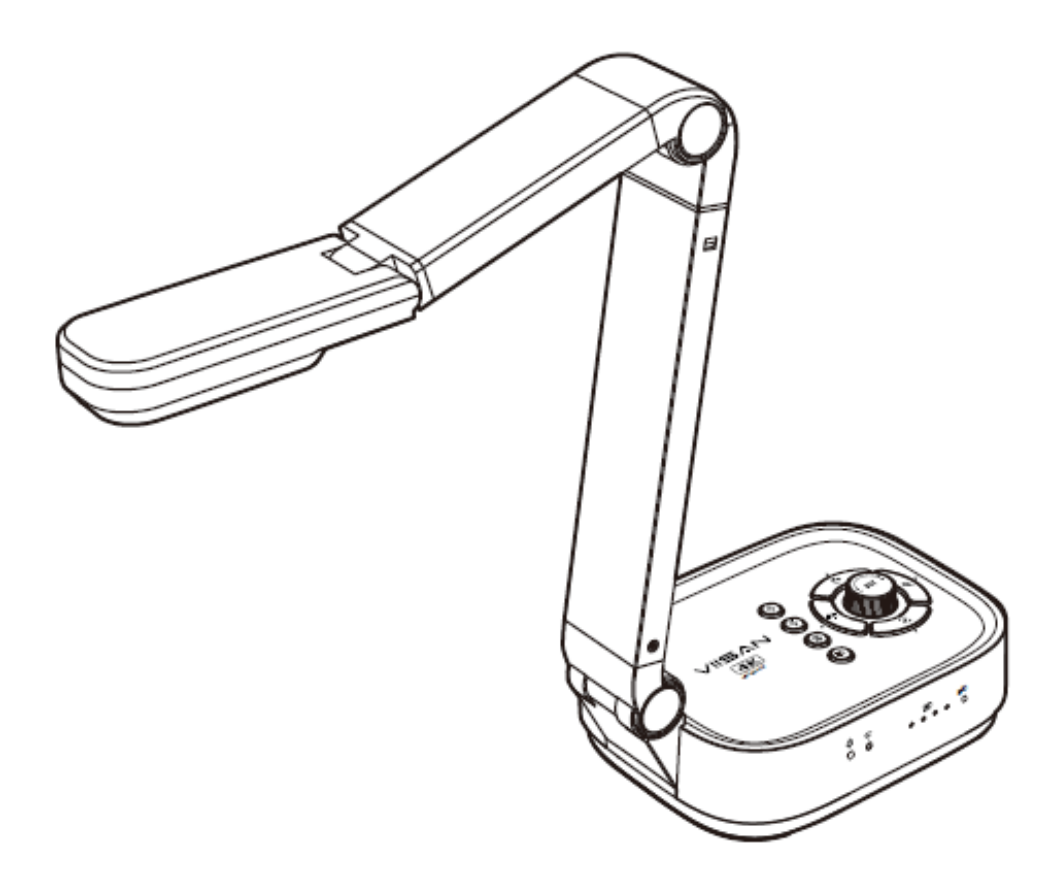

Please read this guide before using the product.

## Step 1. Instructions

Thank you for purchasing the VIISAN product. The VZ4W is a 4K wireless document camera for use in digital teaching and distance learning. This quick start guide briefly describes the steps to start using this document camera. If you have any technical or service questions about the product, please E-mail our customer service using info@viisan.com then we will provide you with service and support.

#### Limited Warranty

This product provides limited warranty continues for one (1) year from the date of purchase.

### Warranty Exclusions

The following circumstances excluded from warranty coverage:

- Product damage caused by catastrophes, thunder stroke, faulty electric power, and environmental factors.
- Defacing of product labeling (label alterations and falsifying, serial number missing, serial number no longer discernible, serial number invalid). All serial numbers are recorded and tracked for warranty purposes.
- Unauthorized changes of non-parts, modifications or alterations, parts removal in or to the products.
- Damage caused by operator error or operator fails to comply user manual instruction, such as, but not limited to improper storage resulting in product get wet, corrosion, ell off, squeezed or exposed to inadequate temperature/humid environment.
- Accessories or packing material such as boxes, user manual, etc.

## Safety & Environmental Information

- This device complies with part 15 of the FCC rules and CE certification.
- Discarded electrical and electronic appliances are recyclable and should separate from household waste. Please actively support in conserving resources and protecting the environment by returning this appliance to the collection centers.

### System Requirements

Intel i3 Processor or Higher

USB Port

At least 4GB RMB (Recommended 8GB)

20GB Available HDD Space

Windows & Chrome Extension

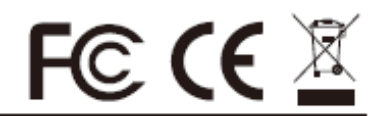

## Step 2. Specifications

| Max. Outout Resolution            | 4608 x 3456 Pixels (16MP)                                                                                                    |
|-----------------------------------|----------------------------------------------------------------------------------------------------|
| F/NO (Infinite)                   | 2.2                                                                                                    |
| TV lines                          | 1100                                                                                                    |
| Max. Shooting Area                | 430mm x 320mm (17"x12.6")                                                                                                    |
| Max. HDMI Output Resolution / FPS | 3840×2160@30fps (4K, 16:9)                                                                                                    |
| USB Output Resolution / FPS       | 4608x3456@15fps (16MP, 4:3)<br>4160x3120@20fps(13MP, 4:3)<br>3840x2160@30fps (4K, 16:9)<br>2048x1536@30fps (QXGA, 4:3)<br>1920x1080@30fps&60fps (FHD, 16:9)<br>1280x960@30fps (SXGA-, 4:3)<br>1280x720@30fps (HD, 16:9)<br>1024x768@30fps (VGA, 4:3)<br>640x480@30fps (VGA, 4:3)<br>640x360@30fps (nHD, 16:9) |
| Video Format                      | H.264 / MJPG / YUY2                                                                                                    |
| Focus                             | Auto / Manual                                                                                                    |
| Lamp                              | LED                                                                                                    |
| Image Rotation                    | 0° / 90° / 180° / 270° / Flip / Mirror                                                                                                    |
| PTZ                               | Yes                                                                                                    |
| Freeze                            | Yes                                                                                                    |
| Power Frequency                   | 50 / 60 Hz                                                                                                    |
| Wireless Compatibility            | 802.11a/b/g/n/ac                                                                                                    |
| Wireless Working Frequency        | 5 GHz / 2.4 GHz                                                                                                    |
| Dual mode                         | AP / Station DHCP (Server / Client)                                                                                                    |
| Microphone                        | Built-in Omnidirectional Microphone                                                                                                    |
| Connectivity                      | USB (Type-C) / HDMI / WiFi                                                                                                    |
| Microphone                        | Built-in Omnidirectional Microphone<br>1kHz(0dB=1V/Pa) Min-45 Nom-42 Max-39 dB                                                                                                    |
| Powered By                        | USB Type-C (5V / 1A)                                                                                                    |
| Built-in Battery                  | Battery Work 6 Hours                                                                                                    |
| Protocol                          | UVC / UAC Compliant                                                                                                    |
| Soupport OS                       | Windows, macOS, Android                                                                                                    |
| Dimensions                        | Extended: 347x115x381 mm                                                                                                    |
|                                   | Closed: 242x115x87 mm                                                                                                    |
| Net Weight                        | 1.36Kg                                                                                                    |

NOTE: Specifications are subject to change without notice

## Step 3. Unpacking

Before use, make sure the following items are included in the package. If anything is missing, contact the retailer where you purchased the product.

- 1. 4K Wireless Document Camera
- 2. USB Type-C Cable
- 3. USB C to A Adapter
- 4. Quick Start Guide

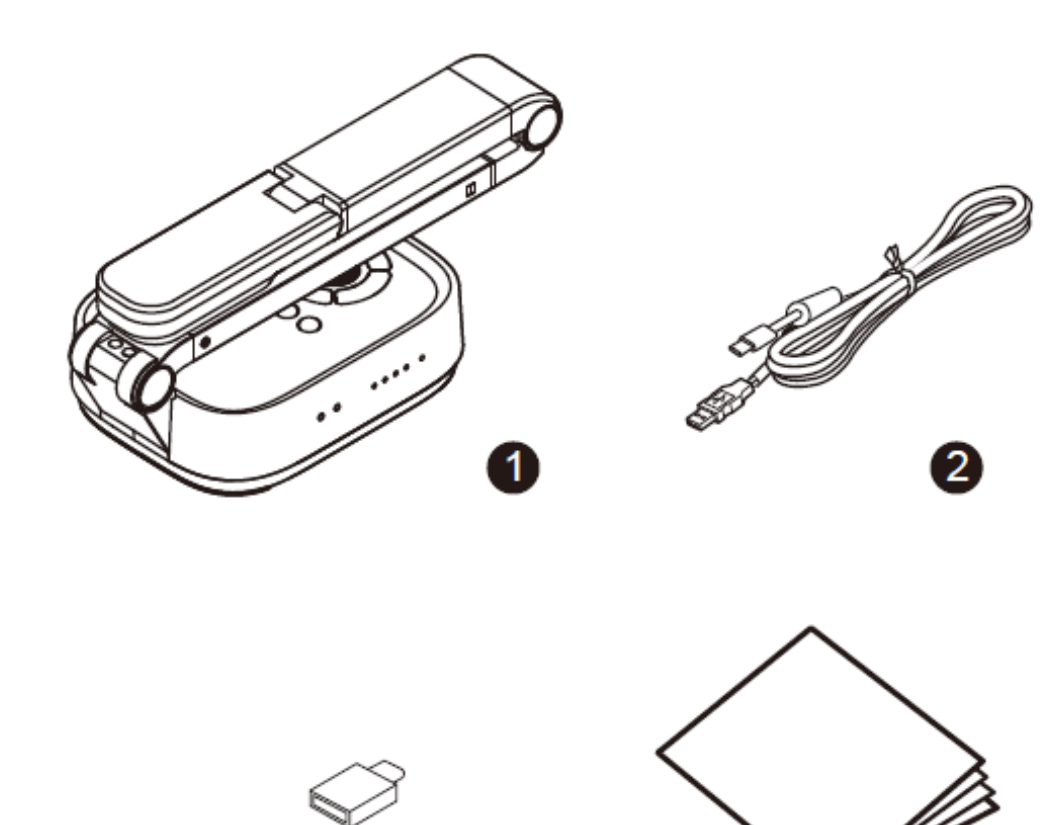

3

## Step 4. Parts Descriptions

#### **Control Panel**

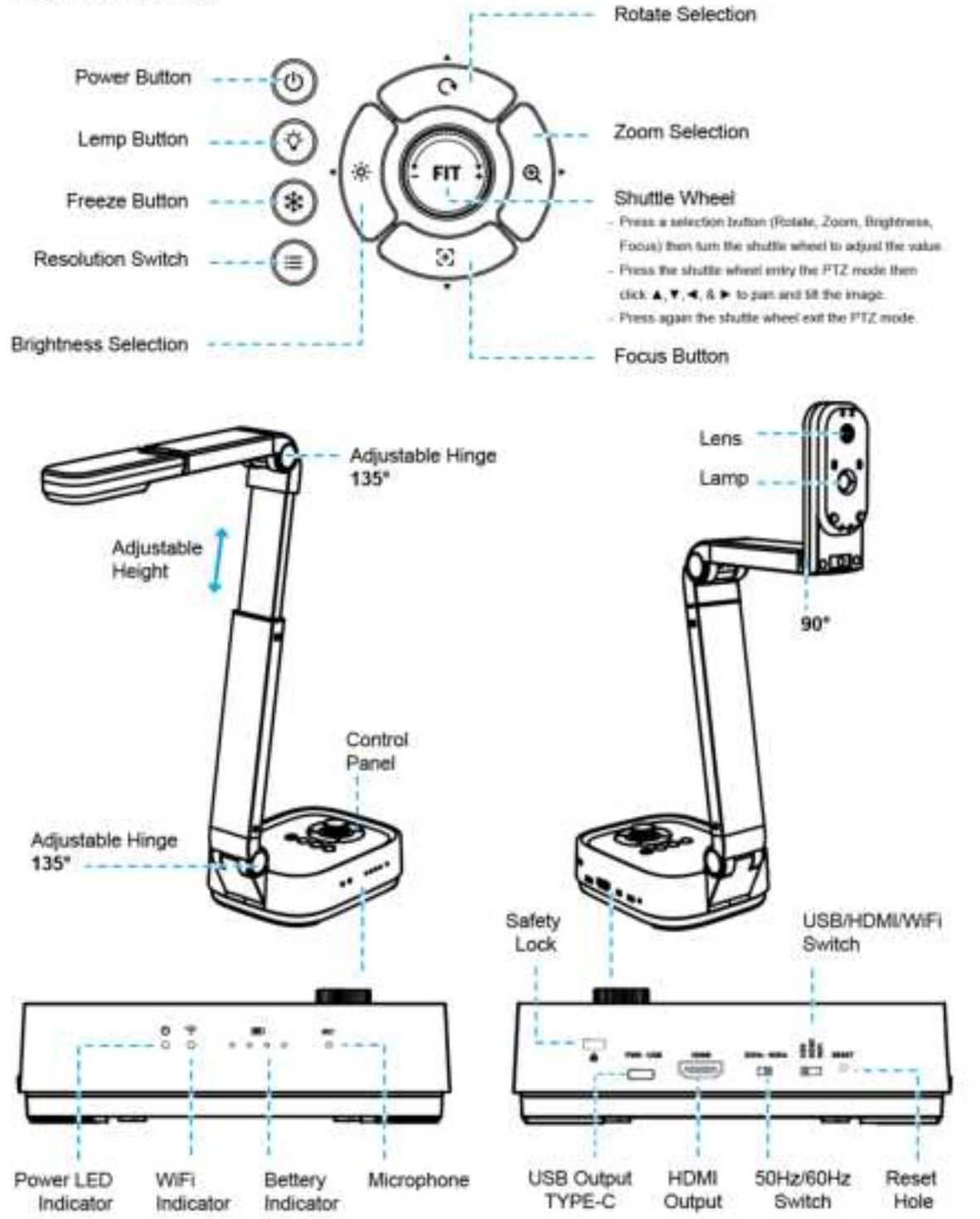

## Step 5. Start Using

- 1.Start by lifting the camera head.
- 2.Press against the base plate of the device.

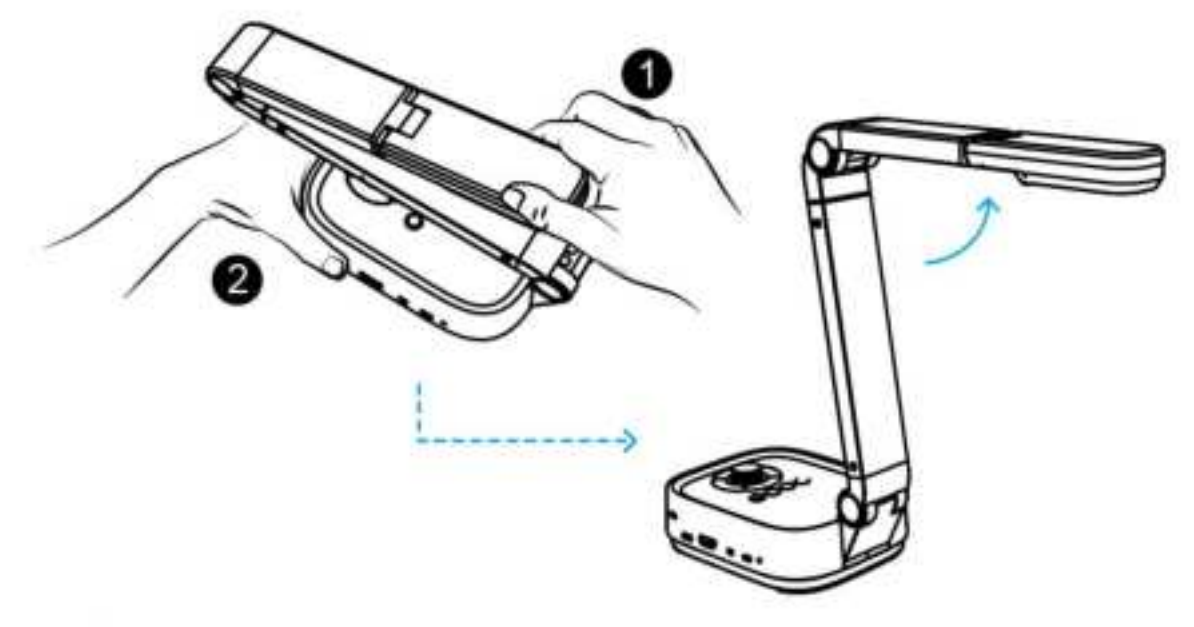

- 3. Place an object to be displayed under the camera.
- 4. Press the power button to turn on the power.
- 5. Adjust the arm to change the height and position for capturing your object.

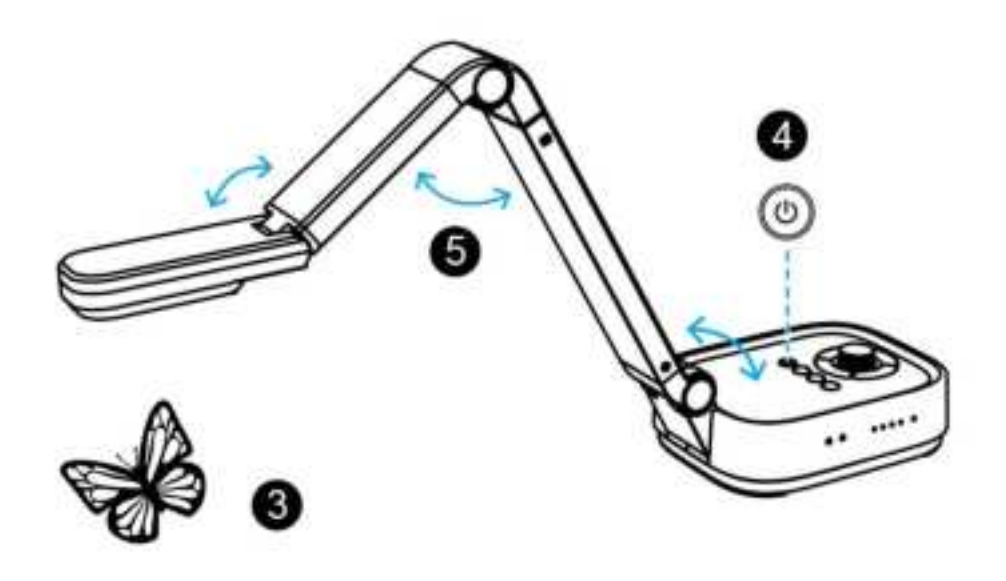

## Step 6. USB & HDMI Connections

### **USB Mode Connection**

- 1. Switch to the USB connection mode.
- Plug the supplied USB type-C cable to the P4W and connect another end into the comptuer's USB port.

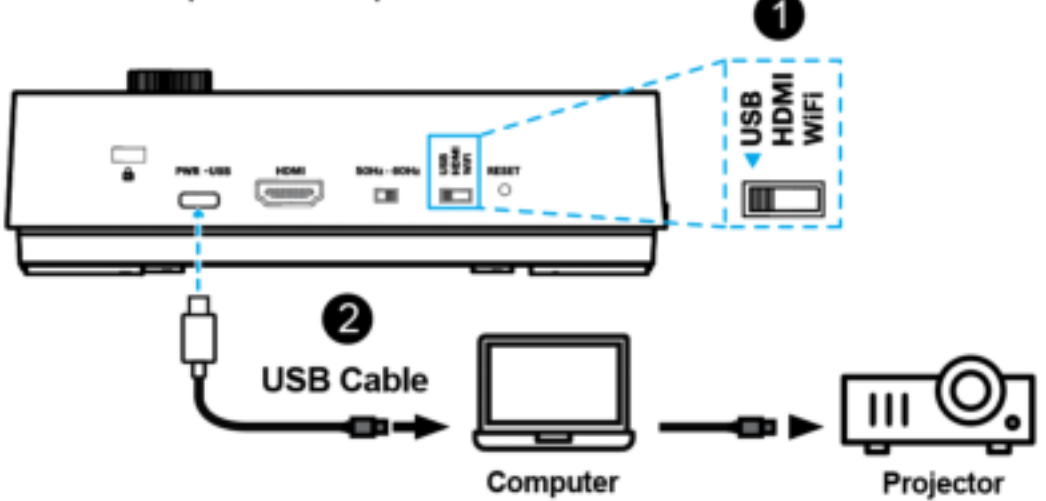

### **HDMI Mode Connection**

- 1. Switch to the HDMI connection mode.
- Plug the HDMI cable to the P4W device and connect enothet end into a projector, monitor or TV(HDTV).

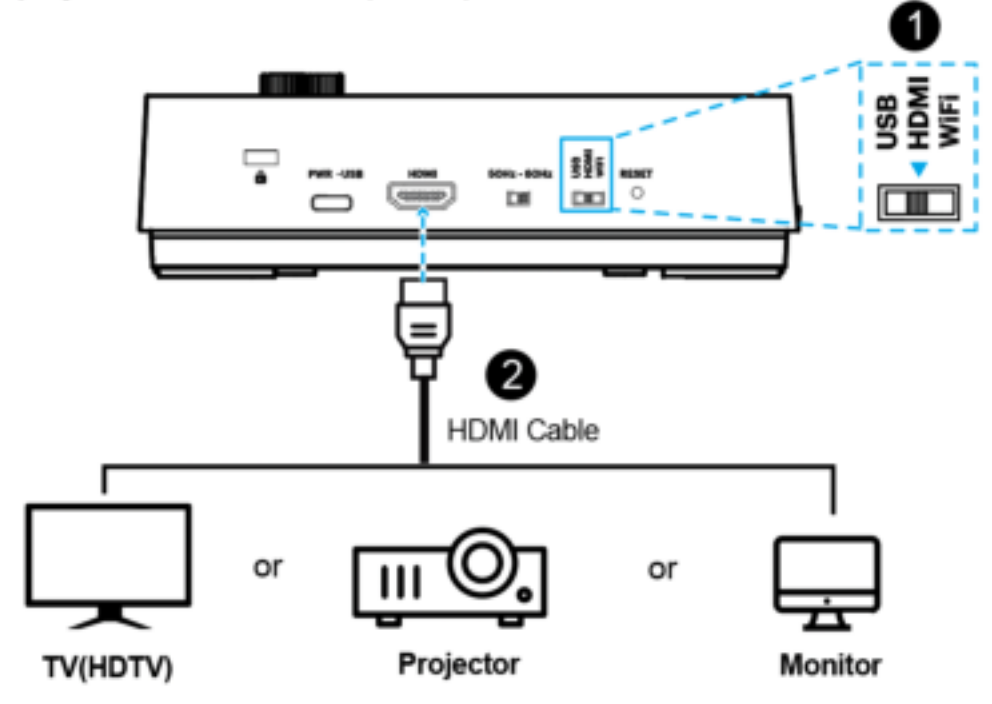

## Step 7. Wi-Fi Connection

### Network Connection

- Switch to the Wi-Fi mode and the Wi-Fi LED indicator will be emitted Green light with flashing.
- 2. Open the wireless network list on the computer.
- Select the [VZ4W\_5G\_xxxxx] in the network list, and input the password for connection (default: 88889999) to start the connection.
- 4. When the connection is successful, the Wi-Fi LED indicator will emit Green light.

## Log in to the web page

- 1. Open the web browser, and enter the default IP [192.168.100.1] in the address bar.
- 2. Enter the login account [admin] and default password [9999], and click Login.
- After logging to the web page, you can do the live preview and configure the settings on the web page.

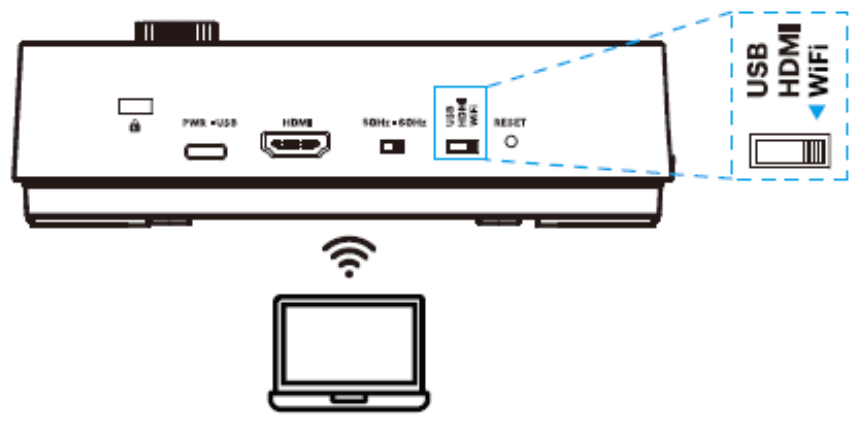

## **Download Software**

VIISAN VZ4W is a standard UVC camera, you can use it with a variety of software as long as they recognize the video source coming from a UVC camera. For example, you can use it with third-party video conferencing software like Zoom, Microsoft Teams, or Google Meet. However, to get the full functionality of this 4K document camera, we'd recommend using it with VIISAN VisualCam software and you can download this free software from VIISAN's website at the below link.

https://www.viisan.com/en/download/index.html

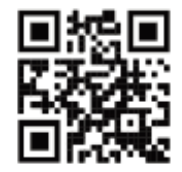

VIISAN Technology Co., Ltd. www.viisan.com Customer service: info@viisan.com VZ4W Wireless Visualizer Wi-Fi Connection Instruction

### WiFi AP Mode Connection

1. Switch to the Wi-Fi mode and the Wi-Fi LED indicator will be emitted green with flashing.

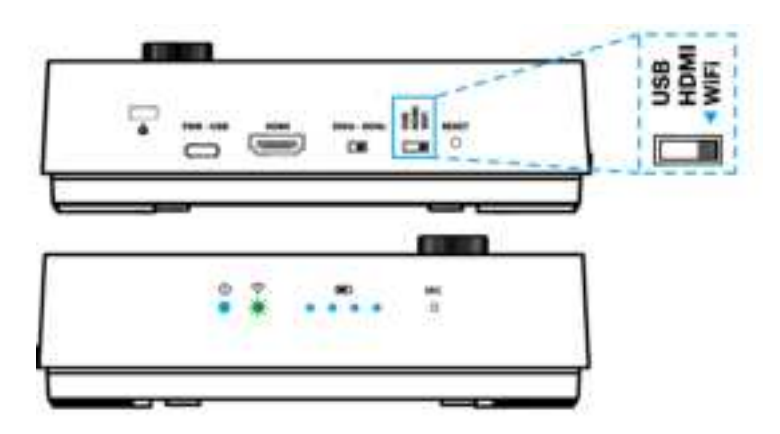

 Open the wireless network list on the computer then select the [VZ4W\_5G\_xxxxx] in the network list and input the password for connection (default: 88889999) to start the connection.

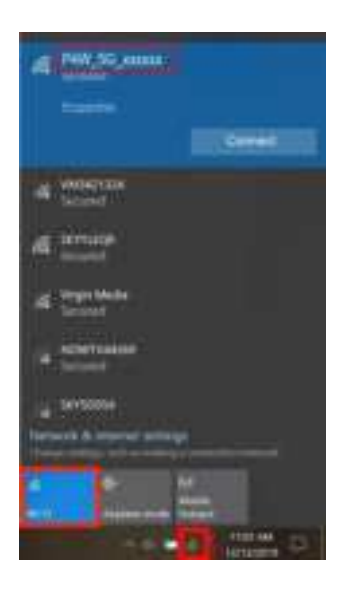

3. When the connection is successful, the Wi-Fi LED indicator will emit green light.

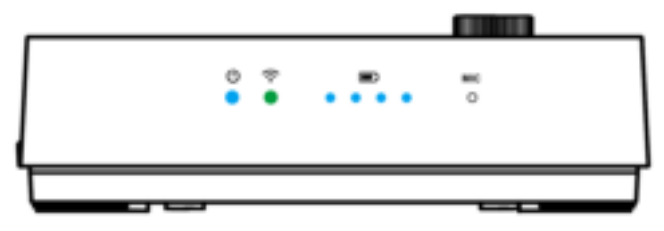

4. Launch VisualCam software and select the connection mode to "Direct Wi-Fi (AP Mode) Connection".

| The second second secon | VISAA ValatCare               | se@ - @ x |
|----------------------------------------------------------------------------------------------------|-------------------------------|-----------|
|                                                                                                    |                               |           |
|                                                                                                    |                               |           |
| lacksquare                                                                                                    | Antianatio X                  |           |
|                                                                                                    |                               |           |
|                                                                                                    |                               |           |
| Ŧ                                                                                                    | Contractor and the second     |           |
|                                                                                                    | Contract of the second second |           |
|                                                                                                    |                               |           |
|                                                                                                    |                               | A PALANCE |
|                                                                                                    | 00                            |           |

PS. When the direct Wi-Fi AP mode is connected, the Internet will be disconnected.

### WiFi Client (STA) Mode Connection

1. Switch to the Wi-Fi mode and the Wi-Fi LED indicator will be emitted blue light with flashing.

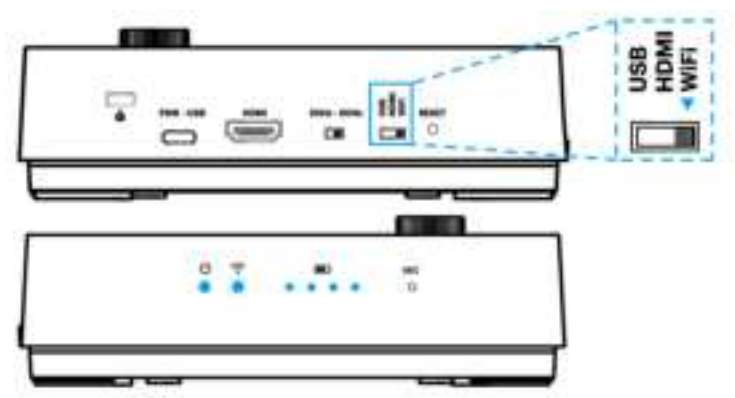

2. Open the wireless network list on the computer then select the

[VZ4W\_5G\_xxxxx] in the network list and input the password for connection (default: 88889999) to start the connection.

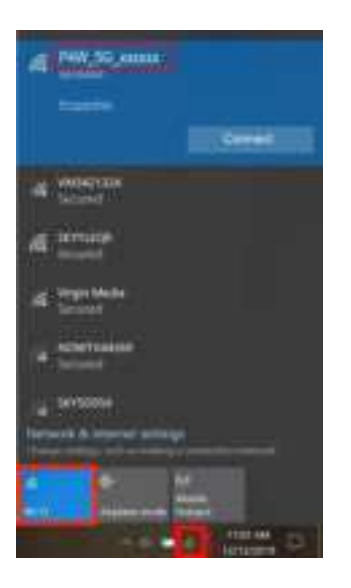

3. Open the web browser and enter the default IP [192.168.100.1] in the address bar.

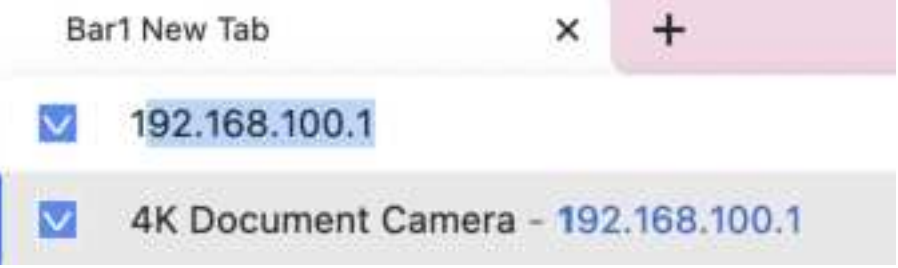

4. Enter the login account [admin] and default password [9999] and click Login.

| • • • • • • •                                                                   |                                                 |                                                                                                    | •                  |
|---------------------------------------------------------------------------------|-------------------------------------------------|----------------------------------------------------------------------------------------------------|--------------------|
| 6 → C (A million   Million Kingerson<br>E and B holy space b. Y AR ≣ lasters Ri | - 5 million and 8 million 8                     |                                                                                                    | a la marca a de la |
|                                                                                 |                                                 |                                                                                                    |                    |
|                                                                                 |                                                 |                                                                                                    |                    |
|                                                                                 |                                                 |                                                                                                    |                    |
|                                                                                 | 41 D                                            |                                                                                                    |                    |
|                                                                                 | 4K Documen                                      | t Camera                                                                                                    |                    |
|                                                                                 | 1                                               |                                                                                                    |                    |
|                                                                                 |                                                 |                                                                                                    |                    |
|                                                                                 | ê —                                             | ¢۵                                                                                                    |                    |
|                                                                                 | 10                                              | Contraction of the local division of the local division of the loc |                    |
|                                                                                 |                                                 |                                                                                                    |                    |
|                                                                                 | the first had been pain as we want the behavior |                                                                                                    |                    |
|                                                                                 |                                                 |                                                                                                    |                    |
|                                                                                 |                                                 |                                                                                                    |                    |
|                                                                                 |                                                 |                                                                                                    |                    |

5. After logging to the web page, you can do the live preview and configure the settings on the web page. When the STA mode is configured. Launch VisualCam software and select the connection mode to "WiFi STA (Client Mode) Connection".

| DD hat from (C) whenever | VIIIAN VisualCare  | <u>≈ ⊕</u> – ⊕ × |
|--------------------------|--------------------|------------------|
|                          |                    |                  |
| Θ                        | - Intellarmentar X |                  |
|                          |                    |                  |
|                          |                    |                  |
| H- C                     |                    |                  |
|                          |                    |                  |
|                          |                    |                  |
| 14                       |                    | 4                |

Web Page Settings Instruction

#### Web Page Menu Function Description

1. Login Screen

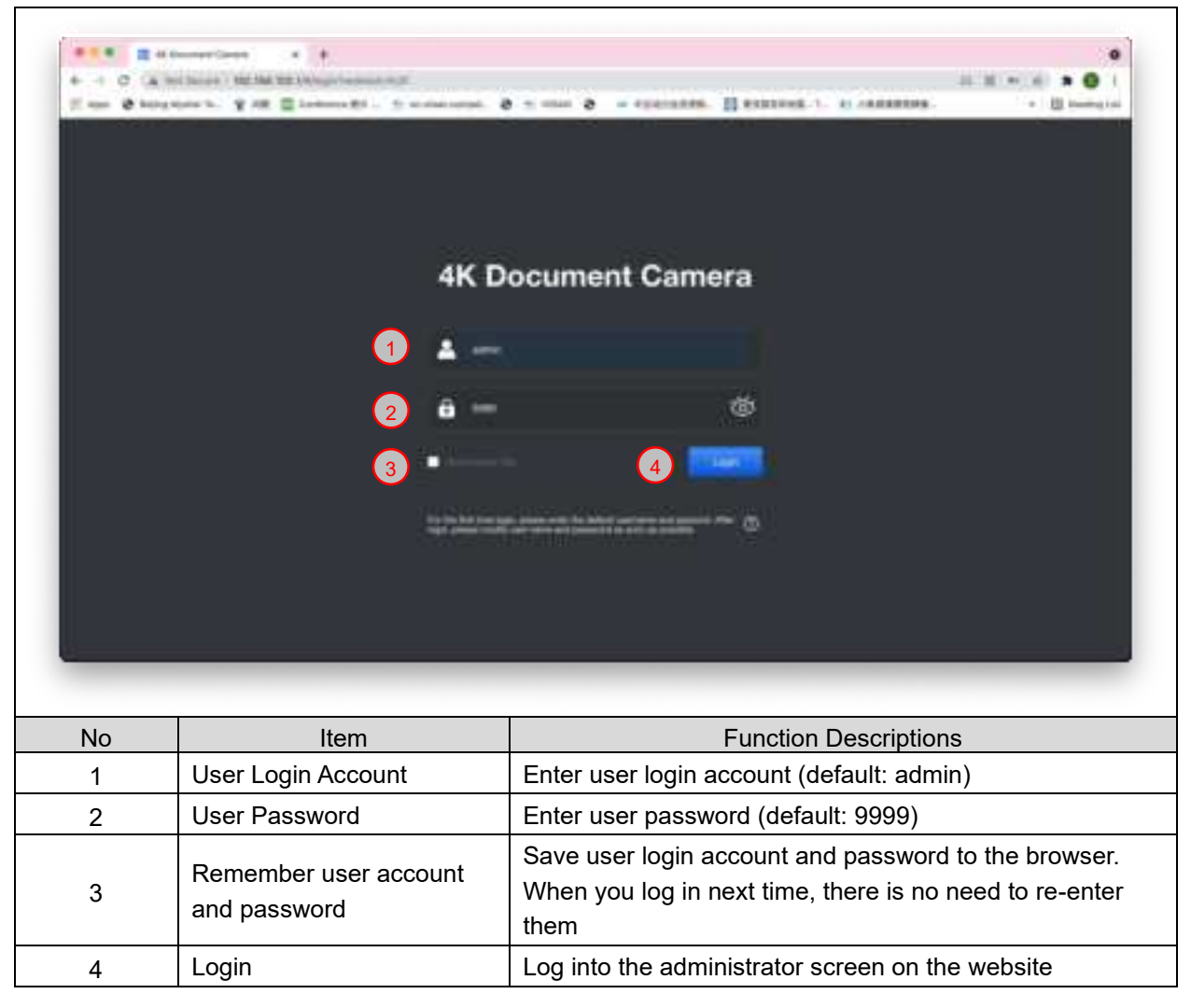

#### 2. Live Viewing

| 18 ( The second second |                  | *                                                                                   |  |
|----------------------------------------------------------------------------------------------------|------------------|-------------------------------------------------------------------------------------|--|
|                                                                                                    | 1                |                                                                                     |  |
| No                                                                                                    | Item             | Function Descriptions                                                               |  |
| 1                                                                                                    | Preview window   | Display the screen currently captured by VZ4W                                       |  |
| 2                                                                                                    | Autofocus        | Automatically adjust the image to have the best brightness and focusing performance |  |
| 3 Lamp mode toggle<br>switch                                                                                                    |                  | Click lamp mode toggle switch: off / brightness 1 /<br>brightness 2 / brightness 3  |  |
| 4                                                                                                    | Zoom In          | Zoom in image                                                                       |  |
| 5                                                                                                    | Zoom Out         | Zoom out image                                                                      |  |
| 6                                                                                                    | Rotate the image | Rotate the image: 0° / 90° / 180° / 270° / Flip / Mirror                            |  |
| 7                                                                                                    | Logout           | Log out of the web page                                                             |  |

#### 3. RTSP Streaming Settings

| 88 🗉 🖛 | i# Stream                                 |                                                |  |
|--------|-------------------------------------------|------------------------------------------------|--|
| 1 Voe  | Presolution 1024 x 768                    |                                                |  |
| 2      | Bitrate 3000 ktops                        |                                                |  |
| 3      | ort Number 554                            |                                                |  |
| 4      | nublii Auda                               |                                                |  |
|        |                                           |                                                |  |
| 5      | RTSP URL rsp://192.168.31.37/Web01.sdp 02 | 0                                              |  |
|        | Jame Garoot Detailt                       |                                                |  |
| Ť      | 6 7 8                                     |                                                |  |
| No     | Item                                      | Function Descriptions                          |  |
| 1      | Resolution                                | Show or set the RTSP output resolution and fps |  |
| 2      | Bit Rate (kbps)                           | Show or set the RTSP Bit rate (0 ~ 20000)      |  |
| 3      | Port Number                               | Set the RTSP port (0 ~ 10000)                  |  |
| 4      | Audio Setting                             | Turn on/off RTSP audio                         |  |
| 5      | RTSP URL                                  | Show current RTSP URL connection               |  |
| 6      | Save                                      | Save and change the RTSP streaming settings    |  |
| 7      | Cancel                                    | Cancel without saving                          |  |
| 8      | Default                                   | Restore to default                             |  |

4. Wi-Fi Setting (Access Point Mode)

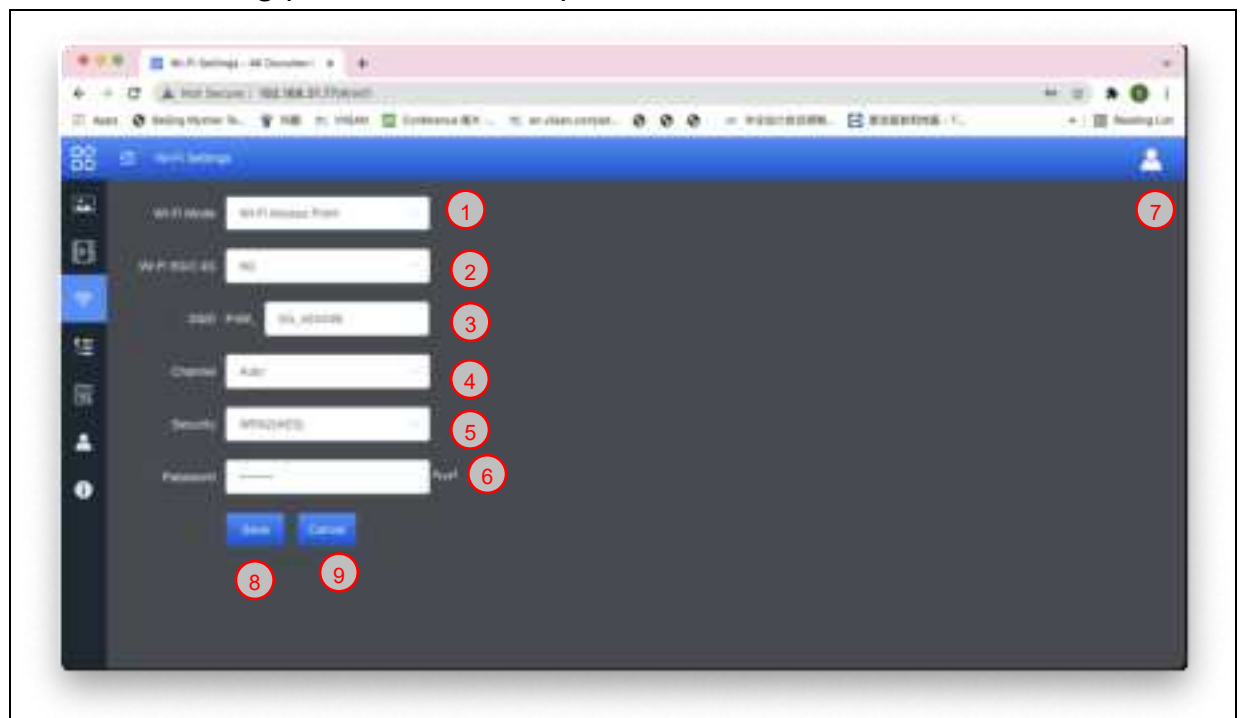

| No | Item                                                           | Function Descriptions                         |  |
|----|----------------------------------------------------------------|-----------------------------------------------|--|
| 1  | Wi-Fi Mode                                                     | Select Access Point or Client Mode            |  |
| 2  | 2 Wi-Fi 5G/2.4G Switch between 5G / 2.4G under W<br>Point mode |                                               |  |
| 3  | Device Name (SSID)                                             | Device name of wireless network               |  |
| 4  | Channel                                                        | Select the channel based on different regions |  |
| 5  | Security                                                       | Wi-Fi encryption setting                      |  |
| 6  | Password                                                       | Connect the Wi-Fi SSID password               |  |
| 7  | Show Password                                                  | Show the Wi-Fi SSID password                  |  |
| 8  | Save                                                           | Save and change the wireless network settings |  |
| 9  | Cancel                                                         | Cancel without saving                         |  |

#### 5. Wi-Fi Setting (Client Mode)

| -      |                                                                 | 3                                                                           |  |  |  |  |  |
|--------|-----------------------------------------------------------------|-----------------------------------------------------------------------------|--|--|--|--|--|
|        | PPP Exclusion allower + +                                       |                                                                             |  |  |  |  |  |
| -      |                                                                 |                                                                             |  |  |  |  |  |
| 23     | a en anderer Auf ann Finners - anterior 9.0.0 a similar Barning |                                                                             |  |  |  |  |  |
| D      |                                                                 |                                                                             |  |  |  |  |  |
| 4      | 1 M MAR ==                                                      |                                                                             |  |  |  |  |  |
| E      | i marti senati tem                                              |                                                                             |  |  |  |  |  |
|        |                                                                 |                                                                             |  |  |  |  |  |
|        |                                                                 |                                                                             |  |  |  |  |  |
|        | South the through the began I William                           | All This call group Pound an the lower party. Frances and the call the call |  |  |  |  |  |
| 8      | 6                                                               | (7) Lening Connect Principles (8) Connect (9)                               |  |  |  |  |  |
|        | Mrtweet, sia                                                    | 20 Internet 1997                                                            |  |  |  |  |  |
|        | internation                                                     | 3.45 0000 0000/10002 12                                                     |  |  |  |  |  |
|        | -                                                               | 240                                                                         |  |  |  |  |  |
|        | 04750                                                           | 2.20 Come . When                                                            |  |  |  |  |  |
|        |                                                                 |                                                                             |  |  |  |  |  |
| No     | Itom                                                            | Eurotian Descriptions                                                       |  |  |  |  |  |
| 1      |                                                                 | Function Descriptions                                                       |  |  |  |  |  |
| 2      | Scan                                                            | Scan nearby wireless network devices                                        |  |  |  |  |  |
| 3      | Disconnection                                                   | Disconnect from current wireless network device                             |  |  |  |  |  |
| 4      | Remove                                                          | Remove the selected wireless network device from the list                   |  |  |  |  |  |
|        |                                                                 | Click the wireless device and the following image will be displayed.        |  |  |  |  |  |
|        |                                                                 | Enter the password to connect to various wireless network devices           |  |  |  |  |  |
|        |                                                                 | Connect to other Wi-Ei                                                      |  |  |  |  |  |
|        |                                                                 | Connect to other WI-FI                                                      |  |  |  |  |  |
|        |                                                                 |                                                                             |  |  |  |  |  |
|        |                                                                 |                                                                             |  |  |  |  |  |
|        | List of Wi-Fi Wireless                                          | SSID Mysher                                                                 |  |  |  |  |  |
| 5      | Network Device                                                  |                                                                             |  |  |  |  |  |
|        | Names                                                           | Password                                                                    |  |  |  |  |  |
|        |                                                                 |                                                                             |  |  |  |  |  |
|        |                                                                 |                                                                             |  |  |  |  |  |
|        |                                                                 |                                                                             |  |  |  |  |  |
|        |                                                                 |                                                                             |  |  |  |  |  |
|        |                                                                 | Cancer                                                                      |  |  |  |  |  |
| 6      | Device Name                                                     | Device name of wireless network                                             |  |  |  |  |  |
|        |                                                                 | Display the wireless network device to which V74W is currently              |  |  |  |  |  |
| 7      | Connection Status                                               | connecting. If connected, the corresponding field of said wireless          |  |  |  |  |  |
| •      |                                                                 | device will display "Connected", otherwise it would stay blank              |  |  |  |  |  |
| 0      | Enonymtion                                                      | The surrent exercision acting of the wireless natural, device               |  |  |  |  |  |
| ð<br>C | Encryption                                                      | I ne current encryption setting of the wireless network device              |  |  |  |  |  |
| 9      | Signal Status                                                   | Snow the degree of the WI-FI signal                                         |  |  |  |  |  |

#### 6. System Network Information

| 88  | 10 mm       |                    |                                                                                                    |
|-----|-------------|--------------------|----------------------------------------------------------------------------------------------------|
| 22  |             |                    |                                                                                                    |
| E   | -           | autor Dep          |                                                                                                    |
| ¢   | 1           | Antesa mana 11     |                                                                                                    |
| -   |             |                    |                                                                                                    |
| 西 🖷 |             | Same in the second |                                                                                                    |
|     | Primary D   | (intervent)        |                                                                                                    |
|     | Decondary D | ND Dermer          |                                                                                                    |
|     |             | <b>1</b> 44        |                                                                                                    |
|     |             |                    |                                                                                                    |
|     | No          | Item               | Function Descriptions                                                                                                    |
|     | 1           | Network            | The network setting of this VZ4W device.<br>When the DHCP function is closed, click edit to enter edit mode<br>and change the network setting. |

#### 7. Maintenance

| 88 | en Max | Mananen                              |                                                                                       |
|----|--------|--------------------------------------|---------------------------------------------------------------------------------------|
| -  |        | Operation Factory Rese               | Hebeet                                                                                |
| Ð  | Curr   | 1<br>ent software version 2021.09.14 |                                                                                       |
| Ŷ  |        | A Descent for out                    |                                                                                       |
| τΞ |        | Copping of Sales                     | 4                                                                                     |
| R  |        | Siart Updala                         | 5                                                                                     |
| *  |        |                                      |                                                                                       |
| 0  |        |                                      |                                                                                       |
|    | No     | Item                                 | Function Descriptions                                                                 |
|    | 1      | Reset to the default value           | Select the reset button to resume the factory default setting as the web page setting |
|    | 2      | Reboot                               | Click the reboot button and reboot the device                                         |
|    | 3      | Current Firmware version             | Display current firmware version                                                      |
|    | 4      | Upgrade file path                    | Choose firmware *.appsw file                                                          |
|    |        |                                      |                                                                                       |

#### 8. User Account

| 88  | -  | Account   |       |            |                            |                             |
|-----|----|-----------|-------|------------|----------------------------|-----------------------------|
|     |    | User Name | admin |            |                            |                             |
| Ð   |    | Password  | -1418 |            |                            | <b>***</b>                  |
| (î- |    |           | NEWS  | Transa and |                            |                             |
| 12  |    |           | 2414  | Ganoer     |                            |                             |
| 8   |    |           |       |            |                            |                             |
| A   |    |           |       |            |                            |                             |
| •   |    |           |       |            |                            |                             |
|     |    |           |       |            |                            |                             |
| ١   | No |           | Item  |            | Function                   | Descriptions                |
|     | 1  | User N    | ame   |            | Allow modify the user log  | in account (default: admin) |
|     | 2  | Passwo    | ord   |            | Allow modify the login pas | ssword (default: 9999)      |
|     | 3  | Save      |       |            | Save and change the wire   | eless network settings      |
|     | 4  | Cancel    |       |            | Cancel without saving      |                             |

#### 9. About

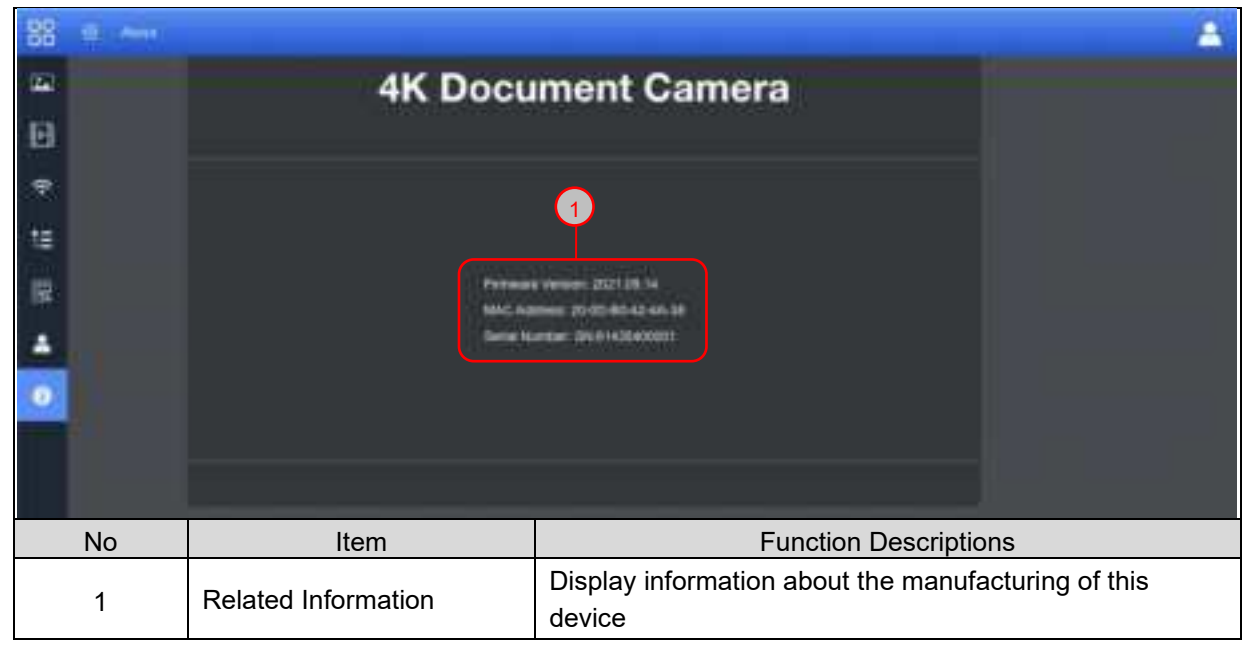

### Supplier's Declaration of Conformity 47 CFR § 2.1077 Compliance Information

Manufacturer : Beijing Mysher Technology Co., Ltd. Product Name : 4K Wireless Document Camera Model Number : VZ4W

#### **Responsible Party – Contact Information**

Supplier : Beijing Viisan Technology Co., Ltd.

Unit A311, Information Center, ZhongGuanCun Software Z-Park HaiDian District, Beijing, 100193 China e-mail : info@viisan.com

#### **FCC Compliance Statement**

Changes or modifications not expressly approved by the party responsible for compliance could void the user's authority to operate the equipment.

This equipment has been tested and found to comply with the limits for a Class B digital device, pursuant to Part 15 of the FCC Rules. These limits are designed to provide reasonable protection against harmful interference in a residential installation. This equipment generates uses and can radiate radio frequency energy and, if not installed and used in accordance with the instructions, may cause harmful interference to radio communications. However, there is no guarantee that interference will not occur in a particular installation. If this equipment does cause harmful interference to radio or television reception, which can be determined by turning the equipment off and on, the user is encouraged to try to correct the interference by one or more of the following measures:

-- Reorient or relocate the receiving antenna.

-- Increase the separation between the equipment and receiver.

-- Connect the equipment into an outlet on a circuit different from that to which the receiver is connected.

-- Consult the dealer or an experienced radio/TV technician for help

This device complies with part 15 of the FCC rules. Operation is subject to the following two conditions (1)this device may not cause harmful interference, and (2) this device must accept any interference received, including interference that may cause undesired operation.

This equipment complies with FCC radiation exposure limits set forth for an uncontrolled environmen t. This equipment should be installed and operated with minimum distance 20cm between the radiato r & your body.